# **Parallelization Sensation!**

In this exercise, we'll use the same conventions and commands as in the previous exercises. You should refer back to the previous exercise descriptions for details.

You'll be parallelizing an existing serial code, similar to the Game of Life program featured Wed June 29.

If you produce a fast MPI version, you may earn your way onto the Leader Board on the workshop webpage. The person with the best final score will receive a modest gift.

Here are the steps for the Parallelization Sensation!

- 1. Log in to the Linux cluster supercomputer (sooner.oscer.ou.edu).
- 2. Confirm that you're in your home directory:

```
% pwd
/home/yourusername
```

- 3. Check that you have a NCSIPARI2011\_exercises subdirectory inside your home directory:
  - °₀ **ls**

NCSIPARI2011\_exercises

4. Copy Henry's Transport directory into your NCSIPARI2011 exercises directory:

```
% cp -r ~hneeman/NCSIPARI2011_exercises/Transport/ ~/NCSIPARI2011_exercises/
```

5. Go into your NCSIPARI2011 exercises subdirectory:

# % cd NCSIPARI2011\_exercises

6. Confirm that you're in your NCSIPARI2011 exercises subdirectory:

## <sup>ତ</sup>୍ତ **pwd**

/home/yourusername/NCSIPARI2011 exercises

7. See what files or subdirectories (if any) are in the current working directory:

# % **ls**

- 8. Go into your Transport subdirectory:
  - % cd Transport
- 9. Confirm that you're in your NCSIPARI2011\_exercises subdirectory:

#### <sup>⊗</sup> pwd

/home/yourusername/NCSIPARI2011\_exercises/Transport

10. See what files or subdirectories (if any) are in the current working directory:

<sup>%</sup> ls

11. Choose which language you want to use (C or Fortran90), and cd into the appropriate directory:

୫ cd C

OR:

- % cd Fortran90
- 12. Go into your Serial subdirectory.
  - % cd Serial

13. Edit the batch script transport serial.bsub to use your username and e-mail address.

14. Examine transport.c (or transport.f90).

15. Compile using make:

<sup>⊗</sup> make

16. Submit the batch script file transport serial.bsub to the batch scheduler:

% bsub < transport serial.bsub</pre>

**<u>NOTICE</u>** the less than symbol < which is **<u>EXTREMELY IMPORTANT</u>**.

You should get back output something like this:

```
Job <######> is submitted to queue <pari q>.
```

where ###### is replaced by the batch job ID for the batch job that you've just submitted.

17. Check the status of your batch job:

% bjobs

You'll get one of the following outputs, either:

No unfinished job found

(if you get this right after the bjobs command, try it several more times, because sometimes there's a pause just before the batch job starts showing up, as below),

OR:

JOBIDUSERSTATQUEUEFROM\_HOSTEXEC\_HOSTJOB\_NAMESUBMIT\_TIME4081250yourusernamePENDpari\_qsooner1transportOct 1714:58

where ####### is replaced by a batch job ID number, and yourusername is replaced by your user name, and where PEND is short for "pending," meaning that your job is waiting to start,

OR:

JOBIDUSERSTATQUEUEFROM\_HOSTEXEC\_HOSTJOB\_NAMESUBMIT\_TIME4081250yourusernameRUNpariqsooner1c127transportOct 1714:58

18. You may need to check the status of your batch job repeatedly, using the bjobs command, until it runs to completion. This may take several minutes (occasionally much longer).

You'll know that the batch job has finished when it no longer appears in the list of your batch jobs:

No unfinished job found

19. Once your job has finished running, find the standard output and standard error files from your job:

% ls -ltr

Using this command, you should see files named

```
transport ###### stdout.txt
```

and

transport ###### stderr.txt

(where ###### is replaced by the batch job ID).

These files should contain the output of transport.

20. Look at the contents of the standard output file:

# % cat transport\_######\_stdout.txt

(where ###### is replaced by the batch job ID).

You may want to look at the stderr file as well:

### % cat transport\_######\_stdout.txt

21. If this run had <u>ANY</u> problems, then send e-mail to:

```
support@oscer.ou.edu
```

which reaches all OSCER staff (including Henry), and attach the following files:

```
make_cmd
makefile
transport.c
transport_serial.bsub
transport_######_stdout.txt
transport ###### stderr.txt
```

22. When the batch job has finished, examine the output files, including the following file:

data\_xline.txt

23. Profile the executable:

#### % gprof transport > transport serial gprof.txt

- 24. Examine the profile output in the file named **transport\_serial\_gprof.txt** to determine which routine most of the runtime is spent in. That's where you should focus your speedup efforts.
- 25. Go up to the parent of the Serial directory (that is, to the NBody directory):

<sup>⊗</sup> cd ..

26. Copy the Serial directory to a new MPI directory:

% cp -r Serial/ MPI/

27. Copy the new batch script into the new directory:

## % cp transport\_mpi.bsub MPI/

28. Go into your MPI collective communications directory:

°∂ cd MPI

- 29. Edit your batch script transport\_mpi.bsub to use your username and e-mail address.
- 30. Edit your makefile to change gcc or pgcc or icc to mpicc (or to change gfortran or pgf90 or ifort to mpif90).
- 31. Parallelize the code using MPI. We recommend using MPI\_Sendrecv, but that's not a requirement.
- 32. Set the environment variables named MPI\_COMPILER and MPI\_INTERCONNECT; for example:
  - % setenv MPI\_COMPILER gnu
  - % setenv MPI\_INTERCONNECT ib
- 33. Compile using your makefile. You may need to do this multiple times, debugging as you go.

- 34. Submit the batch job and let it run to completion. Once it starts actually running (that is, no longer pending in the queue waiting to start), if it seems to take a very long time, probably you have a bug.
- 35. For each run, once the batch job completes:
  - a. Examine the various output files to see the timings for your runs with executables created by the various compilers under the various levels of optimization.
  - b. Profile, as described above.
- 36. Continue to debug and run until you've got a working version of the code.

Parallelization Sensation Rules

- You may participate as an individual or as part of a team of collaborators.
- You're welcome to submit questions to us via Piazza. While we'll make our best effort to respond in a timely manner, we cannot promise to do so.
- Your code **MUST** compile and run on Sooner. If it runs on everything except Sooner, it will be discarded.
- Submit your source code, makefile and batch script by e-mail to Henry Neeman (<u>hneeman@ou.edu</u>) by no later than 12:00 noon Pacific Time this coming Friday (July 1 2011).
- Late submissions will be ignored.
- Be sure to tell us what values you used for MPI COMPILER and MPI INTERCONNECT.
- We will compile and run your code as you have set it up, using the values for those environment variables that you've specified.
- Your MPI version **MUST** be able to run successfully on 32 MPI processes.
- You **MUST** choose inputs such that the original serial version of the Transport code runs for at least 10 minutes on your set of inputs before completing (runtime only, not pending time in the queue, nor startup and shutdown overhead time in the batch system, etc).
- The values in your MPI version's output (data\_xline.txt) must be just about the same as the original serial version's output produced by the same compiler family on the same input data. Here, "just about the same" means that the relative error is less than 10<sup>-5</sup> when calculated like so:

For each value of the final timestep of your run:

```
((parallel_value[i][j][k] - serial_value[i][j][k]) / serial_value[i][j][k]) < 10^{-5}
```

Note that, where serial\_value is zero, we won't calculate the relative error.

Your overall relative error is the maximum of the individual relative error values that you obtain.

- Your score will be the original serial version's time divided by your MPI version's time on 32 processes, for the same input dataset (your choice) on both.
- You may submit multiple times up until the deadline (but not after). We only promise to judge the last one submitted, though we reserve the right to try at any time your most recently submitted version.
- The score values will be posted to the Parallelization Sensation Leader Board on the workshop webpage. You may submit anonymously or by individual name or team name.
- The final top entry will receive acknowledgement and possibly a small gift. Results will be posted by the end of this workshop.